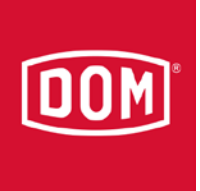

## Change Protector to ELS Pro

## **ELS** Protector

| S ELS5 - Geräteverwaltung                                                                                                    |  |  |  |  |
|----------------------------------------------------------------------------------------------------|--|--|--|--|
| Gerät: ELS Protector Standard bearbeiten                                                                                                    |  |  |  |  |
| Geräte-ID : 10018 Letzte Änderung am : 08.04.2016 10:57<br>Von Bediener : DOM Beschreibung : ELS Protector Standard Serien-Nr. : 00123456 Körper-Nr. : <a href="https://www.series.org">v</a> A-l>> <a href="https://www.series.org">QK</a> Abbrechen |  |  |  |  |
| Allgemein         Bereich         Konfiguration         Ereignisspeicherung         IP-Einstellungen           Leser (Kurzbez./Nr.) :                                                                                                    |  |  |  |  |
| ELS5 LINE - Online-Status : <keine zuordnung="">  Version :  Version zeigen</keine>                                                                                                    |  |  |  |  |

Change to ELS Pro (by entering the serial number of the ELS Pro)

Procedure:

Register ELS Pro as a new device (but do not save)

dom-group.eu

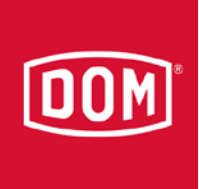

| Geräte-Verwaltung (ELS Pro) |                                                                                  |  |
|-----------------------------|----------------------------------------------------------------------------------|--|
| 0                           | ELS Pro (03330000)<br>Körper-Nr.: 16091045<br>Aussenlänge: 030 / Innenlänge: 030 |  |
|                             | Geräte-SNr.: 47. 💌 07390632                                                      |  |
|                             | ELS Pro                                                                          |  |
|                             | OK Abbrechen                                                                     |  |

This is necessary to find out the serial number of the ELS Pro.

Click [cancel]

Enter the serial number of the ELS Pro at the ELS Protector window in the device administration.

| S ELS5 - G                                                                             | ieräteverwaltung                                                                     | ×                                                                                                    |  |  |
|----------------------------------------------------------------------------------------|--------------------------------------------------------------------------------------|----------------------------------------------------------------------------------------------------|--|--|
|                                                                                        |                                                                                      | Gerät: ELS Protector Standard bearbeiten                                                                                                    |  |  |
|                                                                                        | Geräte-ID :<br>Beschreibung :<br>Serien-Nr. :<br>Körper-Nr. :<br>Feiertagskalender : | 10018         Letzte Änderung am : 08.04.2016 10:57<br>Von Bediener : DOM           ELS Protector Standard         QK           07390632         ✓ < <a-i>&gt; ▼           -&gt; Programmiergerät         ▼</a-i> |  |  |
| Allgemein Bereich Konfiguration Ereignisspeicherung IP-Einstellungen                   |                                                                                      |                                                                                                    |  |  |
| Leser (Kurzbez./Nr.) :                                                                 |                                                                                      |                                                                                                    |  |  |
| ELS5 LINE - Online-Status : <a>Keine Zuordnung&gt;</a> Version : <a>Version zeigen</a> |                                                                                      |                                                                                                    |  |  |

After confirmation of the security question the following window will appear:

dom-group.eu

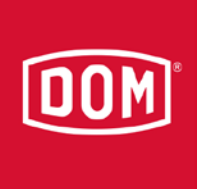

| DOM ELS5 | ×                                                                                                    |
|----------|----------------------------------------------------------------------------------------------------|
| 4        | Die neue Serien-Nr. sagt aus, dass sie zu einem ELS Pro gehört.<br>Der Gerätetyp muss daher entsprechend angepasst werden.!<br>Sind Sie sicher, daß Sie auch den Gerätetyp ändern wollen.? |
|          | Ja Nein                                                                                                    |

After confirming with "yes" the ELS Protector is changed to an ELS Pro.

dom-group.eu